*Quick Reference Card - Basic* Change Grade Option

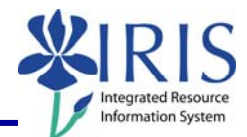

| <b>Process:</b> Courses may be dropped from a standard Administration Booking section of the Student | tudent's schedule using the<br>It Administration portal. |
|----------------------------------------------------------------------------------------------------|----------------------------------------------------------|
| Role: Authorized Personnel                                                                           | Frequency: When Needed                                   |

| BEGINNING                                                                                                    |                                                                                                    |
|----------------------------------------------------------------------------------------------------|----------------------------------------------------------------------------------------------------|
| Go to the Welcome to myUK web page                                                                                       | http://myuk.uky.edu/                                                                                       |
| myUK PORTAL                                                                                                    |                                                                                                    |
| Enter your Link Blue <b>User ID</b>                                                                                      | Welcome to myUK<br>Use your <u>link blue</u> ID to Sign On to this portal.<br>User ID myUserID<br>Password |
| Enter your <b>Password</b>                                                                                               | User ID myUserID<br>Password •••••••••<br>Sign On                                                          |
| Click on the <b>Sign on</b> button                                                                                       | User ID myUserID<br>Password •••••••••<br>Sign On                                                          |
| myUK HOME PAGE                                                                                                    |                                                                                                    |
| Click on the <b>Student Administration</b> tab<br>(Your webpage may look different based on<br>your roles in the system) | Launch Pad Student Services Student Administration<br>IRIS Systems                                         |

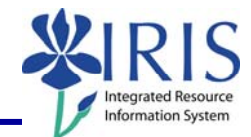

## STUDENT ADMINISTRATION Services Student Administration Enterprise Services Blackboard Click on Advising Services cs | Administrative Services | Admissions Advising Services | Faculty Advising Services Overview Advising Services Overview Advisee Record. Click on the **Registration** folder in the Unofficial Transcript **Detailed Navigation** area Historical Course Changes E Registration Print Student Schedule ADMIN BOOKING Search for a student-Username: Last Name: In the Search for a student box, enter either the student's Username, Last First Name: Name, First Name, and/or Student Student Number: 10029591 Number Search First Name: Student Number: 10029591 Click on the Search button Search In the **Select a Year/Term** field, select the appropriate Academic Year and Term Current Student: Mielke, Ann () - UKID# 10029591 Open Student Selection Close ~ Select a Year / Term. Acad Year 2008-2009, Fall Semester Aug-2008 Note: This field will default to the most current academic year and term Ann Mielke is registered for these courses Drop Class Hours Grading Type Meeting Times Status EN0 104 Section 001 WMRING AN ACCELERATED FOUNDATIONAL CRS 4.0 Normal MWF 8:00 am - 8:50 am Entrolled Entrolled EC0 2015 Section 001 3:0 Normal (Channae) Femaloscient Biological Scienching 13:4FD Decado 2016 Among Entrolled PRNCPLES OF EC01 3:0 Normal (Buanes) (Buanes) Education Biological Scienching 13:4FD Decado 2016 Among Entrolled The student's schedule will be displayed Drop 7.0 Show History Print Schedule Buy Books

© 2008 University of Kentucky – IRIS Project QRC Change Grade Option v2 myHelp Website: http://myhelp.uky.edu/rwd/HTML/index.html

2

## *Quick Reference Card - Basic* Change Grade Option

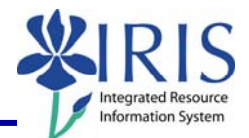

## CHANGE GRADE OPTION

Click on the Grading Type **Change** link in the appropriate course's row

| Drop | Class                                                          | Hours | Grading Type    | Meetii                                   |
|------|----------------------------------------------------------------|-------|-----------------|------------------------------------------|
|      | ENG 104 Section 001<br>WRITING:AN ACCELERATED FOUNDATIONAL CRS | 4.0   | Normal (Change) | MWF 8:00 am - 8:<br>(Funkhouser Biologie |
|      | ECO 201 Section 001<br>PRINCIPLES OF ECO I                     | 3.0   | Norma (Change)  | //WF 8:00 am - 8:<br>Business and Econ   |
| Drop |                                                                | 7.0   |                 |                                          |

The row will be highlighted and the Grade Type Option drop box will display

|         | Ann                                        | Mielke | is registered for th      | ese courses.                                    |                          |              |
|---------|--------------------------------------------|--------|---------------------------|-------------------------------------------------|--------------------------|--------------|
| Dro     | p Class                                    | Hours  | Grading Type              | e Meeting                                       | Times                    | Status       |
|         | WRITING: AN ACCELERATED FOUNDATIONAL CR    | 4.0    | Normal (Change)           | (Eunkhouser Biological S                        | ann<br>Scien-Rm B13-EB)  | _            |
|         | ECO 201 Section 001<br>PRINCIPLES OF ECO I | 3.0    | Normal 👻                  | MVVF 8:00 am - 8:50 a<br>(Business and Economic | am<br>cs Bldg-Rm.305-BE) |              |
| Dro     | P                                          | 7.0    | Cancel Edit               |                                                 |                          | Show History |
|         |                                            |        | Hours                     | Grading Type                                    | MV                       |              |
| Click o | n the <b>Drop-down</b> icon                |        | s 4.0<br>3.0<br>7.0       | Normal Save                                     | (Fu<br>MV<br>(Յւ         |              |
|         |                                            |        | Hours<br>4.0 1            | Grading Type<br>Normal <u>(Change)</u>          | MWF<br>(Funkt            |              |
| Select  | the grade option                           |        | 3.0<br>7.0                | Normal<br>Pass / Fail<br>Audit                  | MVVF<br>(Busin           |              |
|         |                                            |        | Hou<br>crs <sup>4.0</sup> | rs Grading Type<br>Normal <u>(Change)</u>       | )<br>N                   |              |
| Click o | n the <b>Save</b> icon                     |        | 3.0<br>7.0                | Audit V<br>Save<br>Cancel Edit                  | M<br>(B                  |              |
|         |                                            |        |                           |                                                 |                          |              |

3

## *Quick Reference Card - Basic* **Change Grade Option**

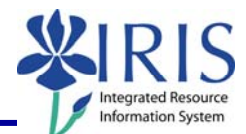

| To cancel the grade option change, click on the <b>Cancel Edit</b> button | Hours Grading Type                             |           |
|---------------------------------------------------------------------------|------------------------------------------------|-----------|
|                                                                           | AL CRS <sup>4.0</sup> Normal ( <u>Change</u> ) | MV<br>(Fu |
|                                                                           | 3.0 Normal 💌                                   | MV<br>(Bu |
|                                                                           | 7.0 Cancel Edit                                |           |

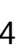